### ALABUS – Tabblad Lid – Aansluiten nieuwe leden

Om een nieuw lid toe te voegen, is een combinatie van "lid" in de horizontale werkbalk en "informatie" in de verticale werkbalk de startpositie.

|                      | Vereniging Com | missie Event | Produ    | ucten 🚺 Deelr  | emer  | 5 Terrein ope  | nbare bijla | ge         |                   |          |
|----------------------|----------------|--------------|----------|----------------|-------|----------------|-------------|------------|-------------------|----------|
| Informatie           | Toon Leden     | •            | Query    |                |       | - 0            |             | Pagina     | 1 / 85 (510) 📢    | •••      |
| Startnummers         | 1:6            | . Name fak   |          | Cohoontodotum* | Chart | Caslasht*      | Charles     | Managiaina | A fa abaii ya a 2 |          |
| Functies             | Literiummer    |              | -        | Geboortedatum  | Start | Gesiacrit      | Startnr     | vereniging | Alschinjven?      | G-atteet |
| Commissies           | 1005131788     | Abababab Ab  | aD       | 01.01.2009     | 270   | Vrouw          | 2014        | KAPE       |                   |          |
| Events               | 1005131789     | Acacacac Ac  | ac       | 01.01.1999     | 270.  | Vrouw          | 2014        | KAPE       |                   |          |
| Trainer              | 3243659        | Adau Adauad  | au<br>an | 29.03.2003     | 220   | 50 Man         | 2014        | KAPE       |                   |          |
| Schorsing            | 3243514        | Adriaensen M | arc      | 24.09.1963     | 3404  | 1 Man          | 2014        | KAPE       |                   |          |
| Resultaten           | 3243651        | Adriaensen S | tijn     | 07.02.1994     | 3204  | 1 Man          | 2014        | KAPE       |                   |          |
| Producten            | ۰ III          |              |          |                |       |                |             |            |                   | Þ.       |
| Opleidingen          | Alle a b c d e | fghijk       | l m r    | opqrstu        | v w x | y z            | Naam        | •          |                   | Zoeken   |
| Fotos                | Nieuw          | 11 11 11     |          |                |       |                |             |            |                   |          |
|                      | Litenummer     |              | Geslad   | cht*           |       | Achternaam*    |             | Voornaa    | m*                |          |
|                      | 1005131788     |              | Vrouw    | r              | -     | Abababab       |             | Abab       |                   |          |
|                      | Vereniging     |              | Afschr   | ijven?         |       | Privé status   |             | Nationa    | liteit*           |          |
|                      | KAPE           | 5            |          | -              | [     |                |             | België     |                   | -        |
|                      | Status         |              | Substa   | atus           |       | Recreanten se  | izoen       | Startnu    | mmer              |          |
| <b>E</b>             | Inactief       | Ŧ            |          |                | ~     |                |             |            |                   |          |
| Ō                    | Categorie      |              | Geboo    | rtedatum*      |       | Geboorteplaat  | s           | Startnr    | seizoen           |          |
| st                   | Kangoeroes V   | Ŧ            | 01.01    | .2009          |       |                |             |            |                   | Ŧ        |
| >                    | Telefoon       |              | Gsm      |                |       | -mail info     |             | E-mail v   | verk              | E        |
| S                    |                |              |          |                |       | handleiding@v  | al.be       | kape@v     | al.be             |          |
| ы<br>С               | Straat + Nr.*  |              | Postco   | ode*           | 1     | Plaats         |             | Land       |                   |          |
| e.                   | Teststraat 2   |              | 2950     |                | 5     | Kapellen (Antw | ı.)         | België     |                   |          |
| F                    | Bijkomende in  | nformatie    |          |                |       |                |             |            |                   | *        |
| MACIL                | Verantwoorde   | elijken      |          |                |       |                |             |            |                   | *        |
| VLAAMBE ATLETIEKLIGA | G-sport        |              |          |                |       |                |             |            |                   | * *      |

Dit scherm geeft een overzicht van alle aangesloten leden van de club (met in het onderste deel algemene informatie van het aangeduide lid). Om een nieuw lid toe te voegen, gebruiken we de button "Nieuw" om de procedure te starten.

|              | Ve  | reniging Com | missie Event Prod              | ucten 🚺 Deeln  | emers 1 | errein ope | nbare bijla | ge   |
|--------------|-----|--------------|--------------------------------|----------------|---------|------------|-------------|------|
| Informatie   | То  | on Leden     | ▼ Query                        |                | •       | 0          |             | Pagi |
| Startnummers |     |              |                                |                |         | -          |             |      |
| Functies     | 1   | Lifenummer   | <ul> <li>Naam [abc]</li> </ul> | Geboortedatum* | Start   | Geslacht*  | Startnr     | Vei  |
| Commission   |     | 1005131788   | Abababab Abab                  | 01.01.2009     |         | Vrouw      |             | KAI  |
| commissies   |     | 1005131789   | Acacacac Acac                  | 01.01.1999     | 27023   | Vrouw      | 2014        | KAI  |
| Events       |     | 1005131807   | Adad Adadadad                  | 06.05.2009     |         | Vrouw      |             | KAI  |
| Trainer      |     | 3243659      | Adriaensen Jan                 | 29.03.2003     | 22060   | Man        | 2014        | KAI  |
| Trainer van  |     | 3243514      | Adriaensen Marc                | 24.09.1963     | 34041   | Man        | 2014        | KAI  |
| Schorsing    |     | 3243651      | Adriaensen Stijn               | 07.02.1994     | 32041   | Man        | 2014        | KAI  |
| Resultaten   | •   |              |                                |                |         |            |             |      |
| Producten    | All | e a loc d e  | fghijklmı                      | n opqrstu      | v w x y | z          | Naam        |      |
| Opleidingen  |     | Nieuw        | 11 11 11                       |                |         |            |             |      |
| Fotos        |     |              |                                |                |         |            |             |      |
| -            | Li  | fenummer     | Gesla                          | cht*           | Ac      | nternaam*  |             |      |

Na klikken op de button "Nieuw" opent zich een invulvak om de gegevens van het nieuwe lid in te registreren.

| Vereniging Com | nmissie Ev               | vent Producten Lid | Deelnemers | Terrein | openbare bijlage |
|----------------|--------------------------|--------------------|------------|---------|------------------|
| Toon Leden     |                          | - Ouerv            | •          | 0       | P                |
| Lifenummer     | <ul> <li>Naam</li> </ul> | K Nieuw            |            | _       |                  |
| 1005131788     | Abababab                 | Geslacht*          |            |         |                  |
| 1005131789     | Acacacad                 |                    |            |         | - I              |
| 1005131807     | Adad Ada                 |                    |            |         | F                |
| 3243659        | Adriaense                | Voornaam*          |            |         | P                |
| 3243514        | Adriaense                |                    |            |         | ŀ                |
| 3243651        | Adriaense                |                    |            |         | F                |
| ۲ III          |                          | Achternaam*        |            |         |                  |
| Alle a b c d e | fghi                     |                    |            |         |                  |
| Nieuw          | 1                        | Geboortedatum*     |            |         |                  |
| Litenummer     |                          |                    |            |         |                  |
| 1005131788     |                          | Straat + Nr.*      |            |         |                  |
| Vereniging     |                          |                    |            |         |                  |
| KAPE           |                          | L                  |            |         |                  |
| Ctatur         |                          | Postcode*          |            |         |                  |
| Inactief       |                          |                    |            |         | <b>5</b>         |
| Inaction       |                          |                    |            |         |                  |
| Categorie      |                          | Plaats             |            |         |                  |
| Kangoeroes V   |                          |                    |            |         |                  |
| Telefoon       |                          |                    |            |         |                  |
|                |                          | Land               |            |         |                  |
| Straat + Nr.*  |                          |                    |            |         |                  |
| Teststraat 2   |                          |                    |            |         |                  |
|                |                          | OK                 |            |         | Annuleren        |
| Bijkomende in  | nformatie                |                    |            |         |                  |
| Verantwoorde   | eliiken                  |                    |            |         |                  |

De vakken met \* zijn verplicht in te vullen vakken.

Enkele speciale velden:

Geslacht\*: via het klikken op het pijltje krijg je de keuze tussen "man" en "vrouw".

| Kieuw     | X |
|-----------|---|
| Geslacht* |   |
|           | - |
|           |   |
| Man       |   |

**Geboortedatum\*:** hier kan er gekozen worden voor manueel invoeren van de datum (vorm = xx.xx.xxxx) of voor het gebruikmaken van het datumicoontje om een keuze te maken uit de datumtabel. Klik op het icoontje om deze datumtabel te openen.

| 🗧 Nieuw       |      |      |        |    |    |       |    |         | 23       |
|---------------|------|------|--------|----|----|-------|----|---------|----------|
| Geslacht*     |      |      |        |    |    |       |    |         | -        |
| Voornaam*     |      |      |        |    |    |       |    |         |          |
| Achternaam*   |      |      |        |    |    |       |    |         |          |
| (             | 🍂 Ge | boo  | rtedat | um |    |       | 23 |         |          |
| Geboortedatu  | ۲ j  | juni |        | •  | 20 | 14 ;  | •  |         |          |
|               | ma   | di   | wo     | do | vr | za    | zo | 1       | <u> </u> |
| Straat + Nr.* | 26   | 27   | 28     | 29 | 30 | 31    | 1  |         |          |
|               | 2    | 3    | 4      | 5  | 6  | 7     | 8  |         |          |
|               | 9    | 10   | 11     | 12 | 13 | 14    | 15 |         |          |
|               | 16   | 17   | 18     | 19 | 20 | 21    | 22 |         |          |
| Postcode*     | 23   | 24   | 25     | 26 | 27 | 28    | 29 |         |          |
|               | 30   | 1    | 2      | 5  | 4  | 5     | 0  |         | 5        |
|               | ОК   |      |        |    | An | nuler | en |         |          |
| Plaats        |      |      |        |    |    |       |    |         |          |
| lades         |      |      | -      |    | -  | -     | -  | _       |          |
|               |      |      |        |    |    |       |    |         |          |
| hand          |      |      |        |    |    |       |    |         |          |
| Lanu          |      |      |        |    |    |       |    |         |          |
|               |      |      |        |    |    |       |    |         |          |
|               |      |      |        |    |    |       |    |         |          |
| OK            |      |      |        |    |    |       | ſ  | Annuler | en       |
| UN            |      |      |        |    |    |       | l  | Annulen |          |

**Postcode\*:** via een snelkeuzeveld kan je de gewenste gegevens ophalen. Klik op het icoontje om de lijst met postnummer te openen. Via "Postcode" en "Zoeken" kom je rechtstreeks uit bij de gegevens van een ingegeven postnummer.

# Postcode\*

| AesWebGroup  | ▼ Query           |             | ▼           | Pagina | 1 / 283 (2540) 📢 |  |
|--------------|-------------------|-------------|-------------|--------|------------------|--|
| Postcode* [a | Plaats*           | Land        | Opmerkingen |        |                  |  |
| 4BP0039      | Cotonou           | Benin       |             |        |                  |  |
| 1000         | Bruxelles/Brussel | België      |             |        |                  |  |
| 000 BB       | Amsterdam         | Nederland   |             |        |                  |  |
| .003         | Lausanne          | Switzerland |             |        |                  |  |
| .011 KK      | Amsterdam         | Nederland   |             |        |                  |  |
| .020         | Brussel           | België      |             |        |                  |  |
| .030         | Schaarbeek        | België      |             |        |                  |  |
| .040         | Etterbeek         | België      |             |        |                  |  |
| 1050         | Ixelles/Elsene    | Belaië      |             |        |                  |  |

Na het invoeren van alle gegevens van het nieuwe lid, klik je op OK onderaan.

| 🕼 Nieuw                                          | X         |
|--------------------------------------------------|-----------|
| Geslacht*                                        |           |
| Man                                              | •         |
| Voornaam*                                        |           |
| Homo                                             |           |
| Achternaam*                                      |           |
| Atleticus                                        |           |
| Geboortedatum*                                   |           |
| 01.01.1990                                       |           |
| Straat + Nr.*<br>Marathonlaan 119 C<br>Postcode* |           |
| 1020                                             | 5         |
| Plaats                                           |           |
| Brussel                                          |           |
| Land                                             |           |
| België                                           |           |
| ок                                               | Annuleren |

Vermits de ALABUS-toepassing een real-time toepassing is, worden alle gegevens meteen definitief geregistreerd. Aanpassingen kunnen daarna pas uitgevoerd worden op het niveau van het "lid". Na het invoeren van al deze gegevens verschijnt het nieuwe lid in de overzichtslijst van de clubleden.

|              | Vereniging | Commissie    | Event F | Produ   | cten 🚺     | Deeln | emers | Terrein | openba | re bijlag | e          |
|--------------|------------|--------------|---------|---------|------------|-------|-------|---------|--------|-----------|------------|
| Informatie   | Toon Leden |              | ▼ Q     | Query ( |            |       | •     | Q       |        |           | Pagina     |
| Startnummers | Lifenum    | ner 🔺 Naa    | m [abc] |         | Geboorteda | tum*  | Start | Geslac  | ht* St | artnr     | Vereniging |
| Commission   | 1005131    | .949 Atletic | us Homo |         | 01.01.1990 |       |       | Man     |        |           | KAPE       |

Om verdere gegevens over het nieuwe lid in te brengen, zijn in het onderste deel van het scherm nog een aantal velden beschikbaar. De grijze velden zijn onbeschrijfbaar, de witte velden zijn bruikbaar voor de ALABUS-gebruiker.

| Lifenummer         | Geslacht*      |   | Achternaam*        | Voornaam*       |
|--------------------|----------------|---|--------------------|-----------------|
| 1005131949         | Man            | - | Atleticus          | Homo            |
| Vereniging         | Afschrijven?   |   | Privé status       | Nationaliteit*  |
| KAPE               | 5              |   |                    | België 👻        |
| Status             | Substatus      | Ŧ | Recreanten seizoen | Startnummer     |
| Categorie          | Geboortedatum* |   | Geboorteplaats     | Startnr seizoen |
| Senioren Mannen    | · 01.01.1990   |   |                    |                 |
| Telefoon           | Gsm            |   | E-mail info        | E-mail werk     |
| Straat + Nr.*      | Postcode*      |   | Plaats             | Land            |
| Marathonlaan 119 C | 1020           | 5 | Brussel            | België          |

Let op: het vak "Geslacht" is ingevuld met de gegevens die bij de registratie zijn ingevoerd. Maar dit is wel een blanco veld dat potentieel gewijzigd kan worden. Dit kan gebeuren door gebruik te maken van het pijltje, maar ook door simpel te scrollen in het vak. Het is niet de bedoeling om hier geslachtswijzigingen door te voeren ... dus kijk uit voor dit vak.

| Lifenummer         | Geslacht*      | Achternaam*                   | Voornaam*       |
|--------------------|----------------|-------------------------------|-----------------|
| 1005131949         | Man            | <ul> <li>Atleticus</li> </ul> | Homo            |
| Vereniging         | Afschrijven?   | Privé status                  | Nationaliteit*  |
| KAPE               | (5 -           |                               | België 👻        |
| Status             | Substatus      | Recreanten seizo              | oen Startnummer |
| Categorie          | Geboortedatum* | Geboorteplaats                | Startnr seizoen |
| Senioren Mannen    | - 01.01.1990   |                               |                 |
| Telefoon           | Gsm            | E-mail info                   | E-mail werk     |
| Straat + Nr.*      | Postcode*      | Plaats                        | Land            |
| Marathonlaan 119 C | 1020           | 🔄 Brussel                     | België          |

Wat hier wel kan is het verbeteren of aanpassen van de achternaam, voornaam, nationaliteit, geboortedatum, adres en postcode. Nieuwe gegevens die je hier kan inbrengen zijn de geboorteplaats, het telefoon- en GSM-nummer en mailadressen.

## Privé status

1

Speciale aandacht voor het veldje "Privé status". Hier kan je aanduiden of een nieuw lid (al dan niet) toegestemd heeft met het gebruik van zijn of haar privégegevens voor promotionele doeleinden van de VAL of zijn commerciële partners (in het kader van de privacywetgeving). Indien het lid geen promotie wil ontvangen dient er een vinkje geplaatst te worden in "Privé status", indien blanco is het lid akkoord om dit wel te ontvangen.

Nu alle gegevens zijn ingevuld, krijg je een volledig overzicht van de standaardgegevens van dit lid.

| Lifenummer         | Geslacht*      | Achternaam*        | Voornaam*            |
|--------------------|----------------|--------------------|----------------------|
| 1005131949         | Man            | - Atleticus        | Homo                 |
| Vereniging         | Afschrijven?   | Privé status       | Nationaliteit*       |
| KAPE               | 5              |                    | België 👻             |
| Status             | Substatus      | Recreanten seizoen | Startnummer          |
| Categorie          | Geboortedatum* | Geboorteplaats     | Startnr seizoen      |
| Senioren Mannen    | - 01.01.1990   | Brussel            |                      |
| Telefoon           | Gsm            | E-mail info        | E-mail werk          |
| 0202020202         | 0497999999     | atleticus@val.be   | atleticus@huisman.be |
| Straat + Nr.*      | Postcode*      | Plaats             | Land                 |
| Marathonlaan 119 C | 1020           | 5 Brussel          | België               |

Hierna kan je beginnen aan het toevoegen van gegevens in de extra velden: "Bijkomende informatie", "Verantwoordelijken" (en enkel voor de VAL-administratie "G-sport").

| Bijkomende informatie | * |
|-----------------------|---|
| Verantwoordelijken    | * |
| G-sport               | * |

Tip: om deze velden snel te openen kan je de **F8-toets** gebruiken of op het pijltje rechts in de titelbalk klikken.

### Bijkomende informatie

Dit gedeelte laat de clubs toe om – *naar eigen wensen* – een aantal velden voor (eigen) gegevens te gebruiken. Hiervoor zijn de "vrije velden" onderaan voorzien. Ook het wijzigen van de taal van het lid en het toevoegen van het rijksregisternummer, een (mogelijk) webadres van het lid en opmerkingen, kunnen hier gebeuren.

Het vakje "Ander lidmaatschap?" is noodzakelijk op vraag van BLOSO om ook aansluitingen bij andere sportclubs te vermelden. Dit veld moet voor BLOSO beschikbaar zijn, maar is niet nodig voor VAL-doeleinden. Dient dus niet aangevinkt te worden, tenzij de club daar zelf enig belang in ziet.

| Bijkomende informatie                                                                                                    |                                                                                                    |                                                                                                    | \$       |
|----------------------------------------------------------------------------------------------------|----------------------------------------------------------------------------------------------------|----------------------------------------------------------------------------------------------------|----------|
| Taal<br>Nederlands -                                                                                                    | Geschorst?                                                                                                    | Rijksregisternummer<br>199001011111111                                                                                                    |          |
| Web<br>www.val.be<br>Opmerkingen                                                                                                   | Ander lidmaatso                                                                                                    | chap ? Ontslagen?                                                                                                    |          |
| Keuzevak "Taal" standaard op<br>"Ander lidmaatschap" = noodz<br>statistische redenen. Dit veld<br>"Vrij veld" : afhankelijk van de | o Nederlands - verder keuze uit Fr<br>zakelijk op vraag van BLOSO om og<br>moet beschikbaar zijn, maar dien<br>e wens van de club kunnen hier bi | ans, Duits en Engels.<br>ok aansluitingen bij andere sportclubs te verm<br>t dus niet gebruikt te worden.<br>jkomende (eigen) gegevens in opgeslagen wor | elden om |
| Vrij veld 1<br>aaaaaa                                                                                                    | Vrij veld 2 Vrij bbbbbb                                                                                                    | rij veld 3 Vrij veld 4                                                                                                    |          |

#### Verantwoordelijken

Via een klik op het snelkeuzeveld krijg je een overzicht van het trainersbestand van de club.

| oon    | Instantie     | - Ouerv                        |
|--------|---------------|--------------------------------|
|        |               |                                |
|        | Lifenummer    | <ul> <li>Lid* [abc]</li> </ul> |
|        | 5109748       | Berben François                |
|        | 201375        | Bonte Laura                    |
|        | 201500        | De Groot Inge                  |
|        | 201135        | De Hoon Wim                    |
|        | 201472        | Himpens Liesse                 |
|        | 5004356       | Van Boven Jordy                |
|        | 201392        | Van Den Wynga                  |
|        | 5030791       | Van Langenhove                 |
|        |               |                                |
| •      |               |                                |
| Alle a | b c d e f g h | i j k l m n o l                |
|        |               |                                |
| Alle a | b c d e f g h | i j k l m n                    |

Klik op de button "Selecteer" en de aangeduide trainer wordt gekoppeld aan het nieuwe lid. Deze koppeling verschijnt in het onderdeel "Verantwoordelijken".

| Verantwoordelijken   | \$ |
|----------------------|----|
| Trainer              |    |
| Van Langenhove Peggy |    |

### **G-sport**

Bij G-atleten dient de registratie van hun classificatie én het feit dat ze G-atleet zijn geregistreerd te worden door de VAL-administratie. De clubverantwoordelijke kan deze gegevens niet bewerken. Indien registratie door de VAL gebeurd is, kan je in het vak "G-sport" deze gegevens terugvinden.

| G-sport       |            | * |
|---------------|------------|---|
| Classificatie | G-atleet ? |   |
| · ·           |            |   |

Op dit moment is het nieuwe lid enkel geregistreerd, maar is er nog geen startnummer of de status van recreant toegekend. Hoe je dat doet kan je hieronder lezen in "ALABUS – Tabblad Lid – Startnummer, recreant of passief".

### **OPMERKING**

Indien bij het invoeren van een nieuw lid wordt vastgesteld dat dit reeds aangesloten is (controle op identieke naam en geboortedatum), wordt een foutmelding getoond en wordt de registratieprocedure gestopt.

Indien de foutmelding verschijnt, controleer dan eerst of het lid in overname staat. Dit doe je via Vereniging (horizontale werkbalk) -> Leden (verticale werkbalk) -> button "Overname Lid". De handleiding voor het overnemen van een lid, kan je vinden op het ALABUS-helpforum. Contacteer de VAL indien dit NIET het geval is.

|      | Lifenummer  | <ul> <li>Naam [abc]</li> </ul> | Geboorted    | atum*   | Start     | Geslacht*                                                                                                    | Startnr      | Vereniging    | Afschrijven?      | G-atleet ? |
|------|-------------|--------------------------------|--------------|---------|-----------|----------------------------------------------------------------------------------------------------|--------------|---------------|-------------------|------------|
|      | 1005131952  | Activus Homo                   | 01.06.200    | В       |           | Man                                                                                                    |              | KAPE          |                   |            |
|      | 1005131788  | Abababab Abab                  | 01.01.200    | 9       |           | Vrouw                                                                                                    |              | KAPE          |                   |            |
|      | 1005131789  | Acacacac Acac                  | 01.01.199    | 9       | 27023     | Vrouw                                                                                                    | 2014         | KAPE          |                   |            |
|      | 1005131807  | Adad Adadadad                  | 06.05.200    | 9       |           | Vrouw                                                                                                    |              | KAPE          |                   |            |
|      | 3243659     | Adriaensen Jan                 | 29.03.20     | 🎸 Nieuw | 1.000     | The second second second second second second second second second second second second second second second se | (Second      | -             | <u>xx</u>         |            |
|      | 3243514     | Adriaensen Marc                | 24.09.19     | Geslac  | ht*       |                                                                                                    |              |               |                   |            |
|      |             |                                |              | Man     |           |                                                                                                    |              |               | -                 |            |
|      |             |                                |              | Voorna  | aam*      |                                                                                                    |              |               |                   |            |
|      |             |                                |              | Homo    |           |                                                                                                    |              |               |                   |            |
|      |             |                                |              | Achter  | naam*     |                                                                                                    |              |               |                   |            |
|      |             |                                |              | Activu  | IS        |                                                                                                    |              |               |                   |            |
|      |             |                                |              | Geboo   | rtedatur  | n*                                                                                                    |              |               |                   |            |
|      |             |                                |              | 01.06   | 2008      |                                                                                                    |              |               |                   |            |
| ۲    |             | III 🥢 Waar                     | schuwing     | -       | - 100. *  |                                                                                                    |              |               |                   | 23         |
| All  | e a b c d e | fghij                          | Lid met naam | Activus | Homo' and | l geboortedatu                                                                                                  | m 2008-06-01 | bestaat reeds | . Neem contact op | met VAL.   |
|      | Nieuw       |                                |              |         |           |                                                                                                    |              |               |                   |            |
| Т    |             |                                |              |         |           |                                                                                                    |              |               |                   |            |
|      | Jpmerkingen |                                |              |         |           | 0                                                                                                    | ж            |               |                   |            |
|      |             |                                |              |         |           |                                                                                                    |              |               |                   |            |
| - H. |             |                                |              |         |           |                                                                                                    |              |               |                   |            |

## ALABUS – Tabblad Lid – Startnummer, recreant of passief

Standaard wordt een nieuw lid als "inactief" (passief) geregistreerd. Wil je echter een startnummer of de status van recreant toekennen aan dit lid (actief), moet je bijkomende handelingen doen. Via drie icoontjes op deze pagina, kan je de gepaste status kiezen.

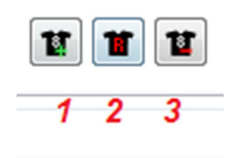

- 1. startnummer geven
- 2. maak recreant
- 3. passief

### Startnummer

Nadat je alle gegevens van het lid hebt ingevoerd en je wil het nieuwe lid een startnummer geven, klik je op het eerste icoontje. Je krijgt dan de vraag of je alleen de actieve record (aangegeven in de ledenlijst) een startnummer wil geven via "Startnummer geven".

| 1005131952 | Activus Homo   | 01.06.2008     |   |
|------------|----------------|----------------|---|
| 1005131807 | C. Stadaummara | 23             | T |
| 3243659    | Startnummer ge |                |   |
| 3243514    | Alleen actief  | record         | 1 |
| 3243651    |                |                | 1 |
| 5091011    |                |                |   |
| 5091010    |                |                |   |
| 1005131806 | OK             | Annuleren      |   |
| 5080543    |                |                | 3 |
|            |                | ALLER BARE ALL | - |

Klik op OK en het startnummer wordt automatisch toegekend. Ook het jaar waarvoor dit startnummer werd toegekend verschijnt in de tabel.

| 1005131789 | Acacacac Acac | 01.01.1999 | 27023 | Vrouw | 2014 |
|------------|---------------|------------|-------|-------|------|
| 1005131952 | Activus Homo  | 01.06.2006 | 20070 | Man   | 2014 |
| 1005131807 | Adad Adadadad | 06.05.2009 |       | Vrouw | •    |

De status van het nieuwe lid wordt bovendien op "actief" gezet en de substatus op "atleet".

| Status | Substatus |
|--------|-----------|
| Actief | Atleet    |

### Recreant

De procedure bij een recreant verloopt identiek. Invoeren van alle gegevens, klikken op het tweede icoontje en de vraag of je alleen de actieve record wil omzetten naar de status van recreant via "Maak recreant".

| 1005131949 | Atleticus Homo | 01.01.1990    | Man       |
|------------|----------------|---------------|-----------|
|            | de Maak        | recreant      | ×         |
|            | Aleen          | actief record |           |
|            |                |               |           |
|            | ОК             |               | Annuleren |
|            |                |               |           |

De status van het nieuwe lid wordt bovendien op "actief" gezet en de substatus op "recreant".

| Status | Substatus |
|--------|-----------|
| Actief | Recreant  |

### Passief

Wens je enkel een nieuw lid toe te voegen aan je ledenbestand (zonder startnummer of recreant), klik je op het derde icoontje.

| 1005131949 | Atleticus Homo     | 01.01.1990 |     | Man |
|------------|--------------------|------------|-----|-----|
|            | 🎸 Passief          |            | 23  |     |
|            | Alleen actief reco | ord        |     |     |
|            |                    |            |     |     |
|            | ок                 | Annule     | ren |     |

Dit zet de status van het nieuwe lid op "inactief" (zonder substatus).

| Status   | Substatus |
|----------|-----------|
| Inactief |           |

Heb je vragen over deze handleiding om nieuwe leden te registreren, dan kan je steeds on-line terecht op de helpdesk van de VAL via PC Helpforum.be: <u>http://www.pc-helpforum.be/f378/</u>